#### Guide d'utilisation Candidat

MINISTÈRE DU TRAVAIL, DE L'EMPLOI ET DE L'INSERTION

Liberté Égalité Frøternité

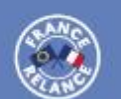

#### **JOB DATING** 1 jeune, 1 solution

Vous cherchez un emploi, un stage, un apprentissage près de chez vous ?

Les entreprises viennent à votre rencontre !

Inscrivez-vous sur

1jeune1solution.gouv.fr

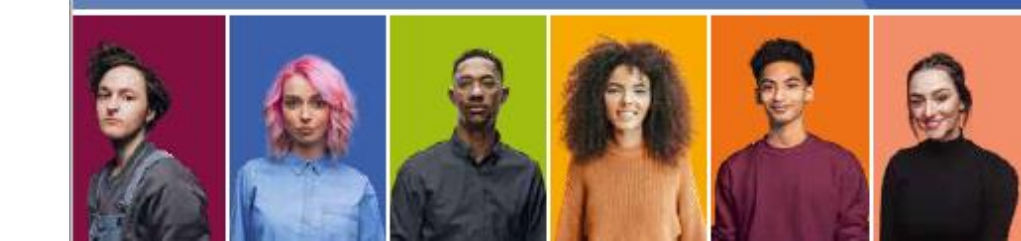

### Bienvenu.e sur votre Guide!

Ce guide vous accompagnera tout au long des étapes à venir.

Pour commencer, inscrivez vous sur le site : https://evenement-recrutement.1jeune1solution.gouv.fr/

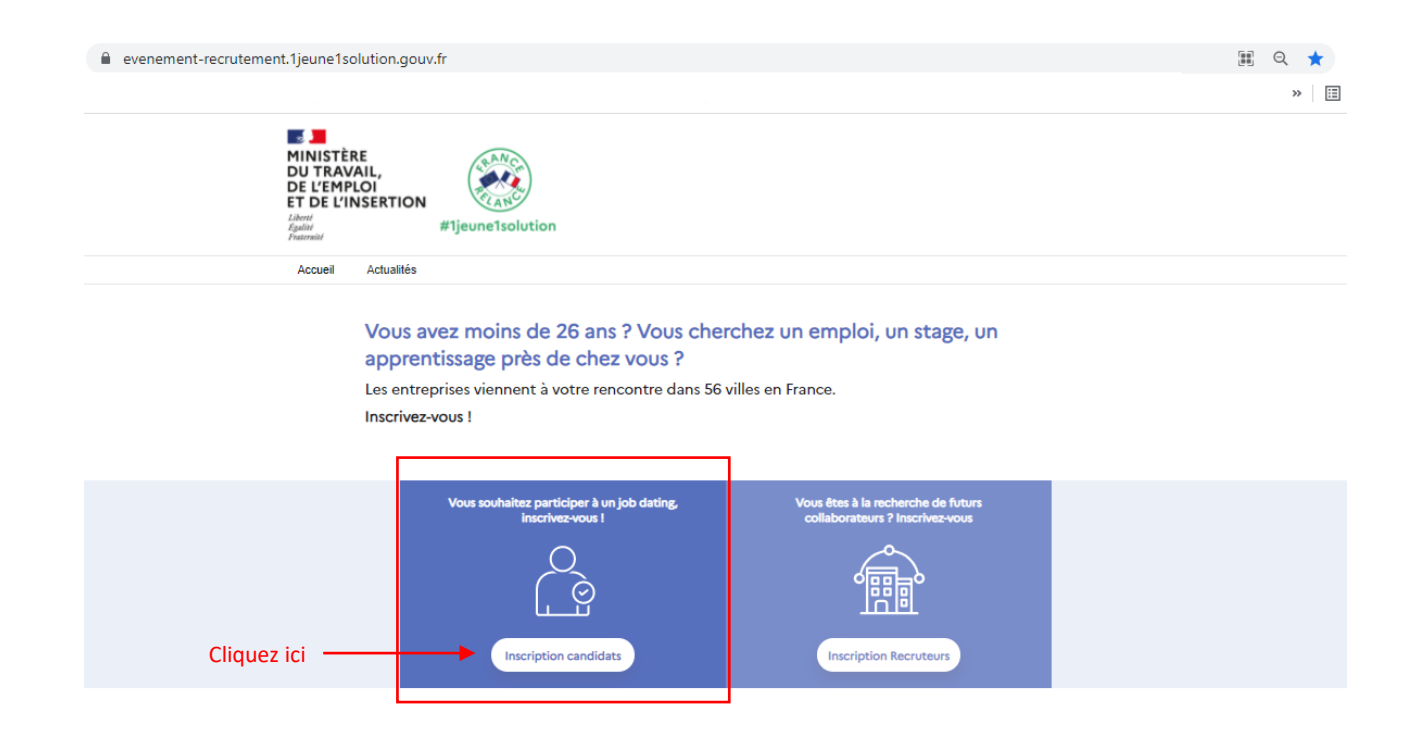

# ler étape : Valider votre inscription

En un simple clic, veuillez valider votre inscription

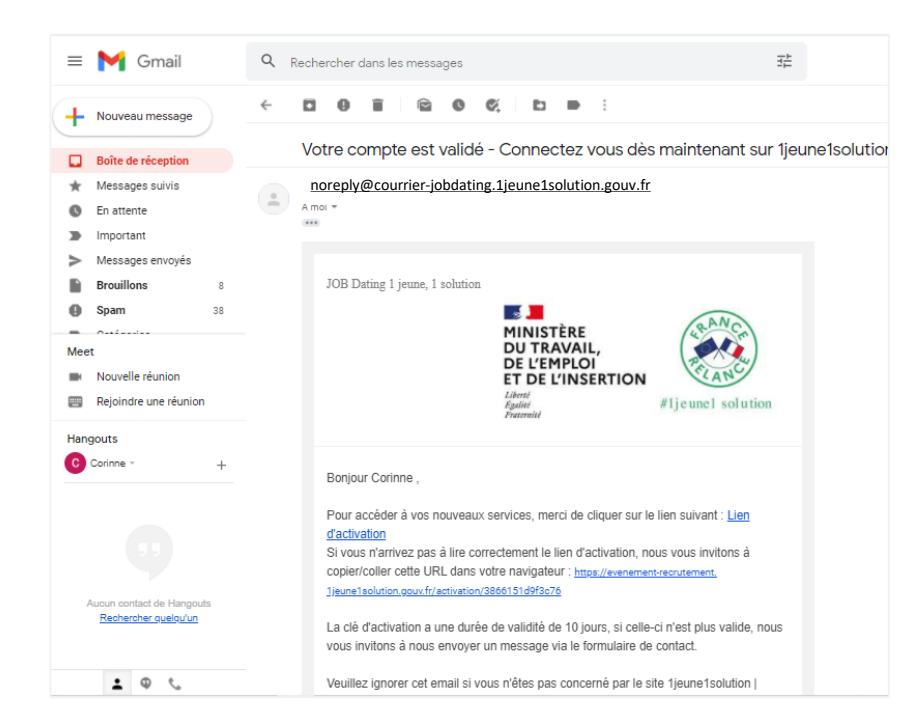

- Vous avez reçu ou allez recevoir un mail vous invitant à activer votre profil sur la plateforme pour pouvoir accéder à votre espace
- Cliquez sur le lien d'activation afin de vous diriger vers la page d'accueil des forums.

- Créez votre mot de passe
- Bienvenue ! Vous êtes connecté

## ler étape : Accédez à votre espace et Préparez votre Jobdating

• Votre inscription est validée, vous arrivez sur la page d'accueil.

- Accédez à la liste des jobs dating,
- Complétez votre profil
- Postulez et inscrivez-vous aux entretiens

 Prenez connaissance des conseils en cliquant sur réussir son jobdating via le menu déroulant

| MINISTÈRE<br>DU TRAVAIL,<br>DE L'EMPIOI<br>ET DE L'INSERTION<br>ET DE L'INSERTION<br>Million<br>Million | MINISTÈRE<br>DU TRAVAIL,<br>DE L'EMPLOI<br>DE L'INSERTION<br>Alman<br>Mennant<br>Marinant<br>Marinanta<br>Marinanta<br>Marinan | D |
|----------------------------------------------------------------------------------------------------|----------------------------------------------------------------------------------------------------|---|
| Bienvenue !                                                                                                    | Accueil                                                                                                    | _ |
| Par où commencer pour participer                                                                                                    | Prochains jobs dating                                                                                                    |   |
| a un job dating ?                                                                                                    | Réussir son Job dating                                                                                                    | ~ |
| 1. J'accède à la liste des jobs dating<br>et je m'inscris à celui qui<br>m'intéresse                                                                                                    |                                                                                                    |   |
| 2. Je visualise les stands des<br>entreprises qui participent au job<br>dating, je consulte les offres<br>d'emploi                                                                                                    |                                                                                                    |   |
| 3. Je demande un rendez-vous avec<br>un recruteur ou je postule aux<br>offres qui m'intéressent                                                                                                    |                                                                                                    |   |
| 4. Je prends connaissance des<br>conseils qui me permettront de<br>réussir mon job dating                                                                                                    |                                                                                                    |   |

#### 2ème étape : Inscrivez-vous au jobdating et accédez au tableau de bord

1. Cliquez sur le lien

**1** 

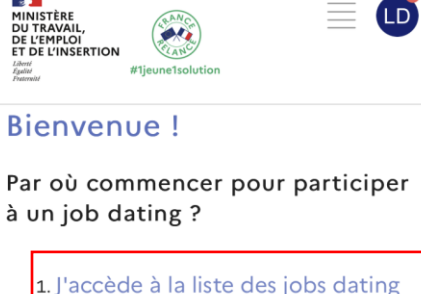

1. J'accède à la liste des jobs dating et je m'inscris à celui qui m'intéresse

2. Je visualise les stands des entreprises qui participent au job dating, je consulte les offres d'emploi

3. Je demande un rendez-vous avec un recruteur ou je postule aux offres qui m'intéressent

4. Je prends connaissance des conseils qui me permettront de réussir mon job dating

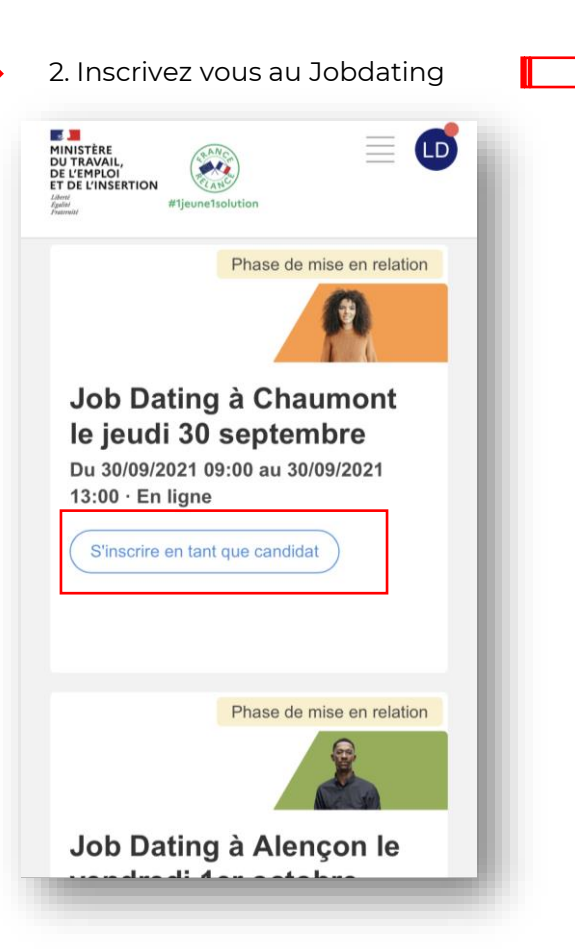

| 3. Consultez votre tableau de                                                                                                    | bord                     |
|----------------------------------------------------------------------------------------------------|--------------------------|
| MINISTÈRE<br>DU TRAVAIL,<br>DE L'EMPLOI<br>ET DE L'INSERTION                                                                         |                          |
| Accueil Prochains jobs dating Réussir son Job dating                                                                                 |                          |
| Espace candidat<br>Job Dating a Chaumont le jeudi 30 eeptembre - Du 30/09/2021 09:00 au 30                                           | W05/2021 13:0            |
| Tableau de bord Offres d'emplois Mes entretiens Stands                                                                               |                          |
| Bonjour Laura  Phase de mise en n Retrouvez toutes les informations clés du Job Deling à Chaumonf le jeur septembre dans cet espace. | elation<br>II 30         |
| Voir man CV Mattre à jour man CV Mattre à jour man profi                                                                             |                          |
| Stands entreprises<br>LHH LHH<br>2 offices                                                                                           |                          |
| Les secteurs qui recrutent                                                                                                    | Les foncti               |
| Ressources humaines 2 offres >                                                                                                    | Chargé de cl             |
| À vous c                                                                                                    | le jouer !<br>Nux offres |

## 2ème étape : Complétez votre tableau de bord

Veuillez renseigner vos coordonnées, moyens de contacts et mettre à jour votre CV

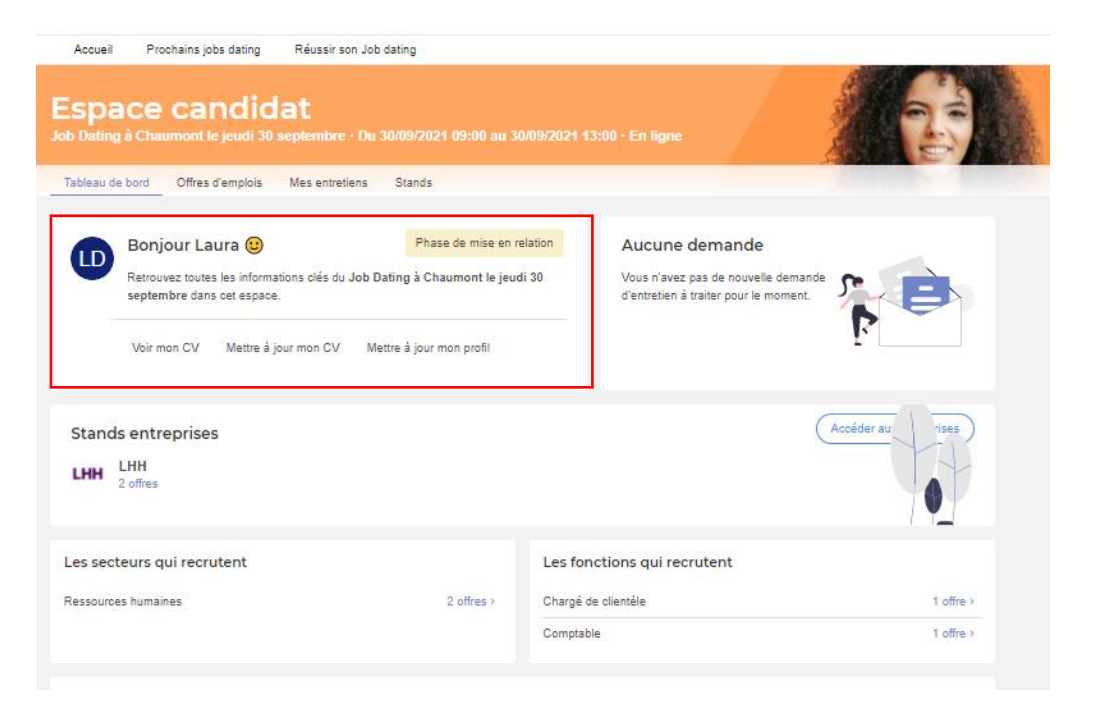

Voici votre tableau de bord.

Pour commencer, veuillez mettre à jour l'ensemble de vos informations en cliquant sur votre profil

**Profil candidat :** vous pouvez mettre à jour vos informations professionnelles (Photo de profil, compétences, poste recherché, expériences, etc).

**Ajouter votre CV :** En cliquant sur "Téléchargez votre CV", vous pouvez lier votre CV. Une fois ajouté, il sera sélectionné automatiquement lorsque vous postulez aux offres, avec possibilité de le modifier selon l'offre.

### 2ème étape : Complétez votre profil

Lorsque vous cliquez sur votre profil vous pouvez compléter vos informations personnelles

1. Vous pouvez ici mettre à jour votre photo de profil, vos **compétences**, vos **expériences professionnelles** ainsi que vos **formations complémentaires**.

2. Renseignez votre situation professionnelle

**3.** Vérifiez que vos coordonnées et informations de contact soient bien à jour. Cela permettra aux recruteurs de vous contacter après le forum.

N'oubliez pas de bien enregistrer vos modifications

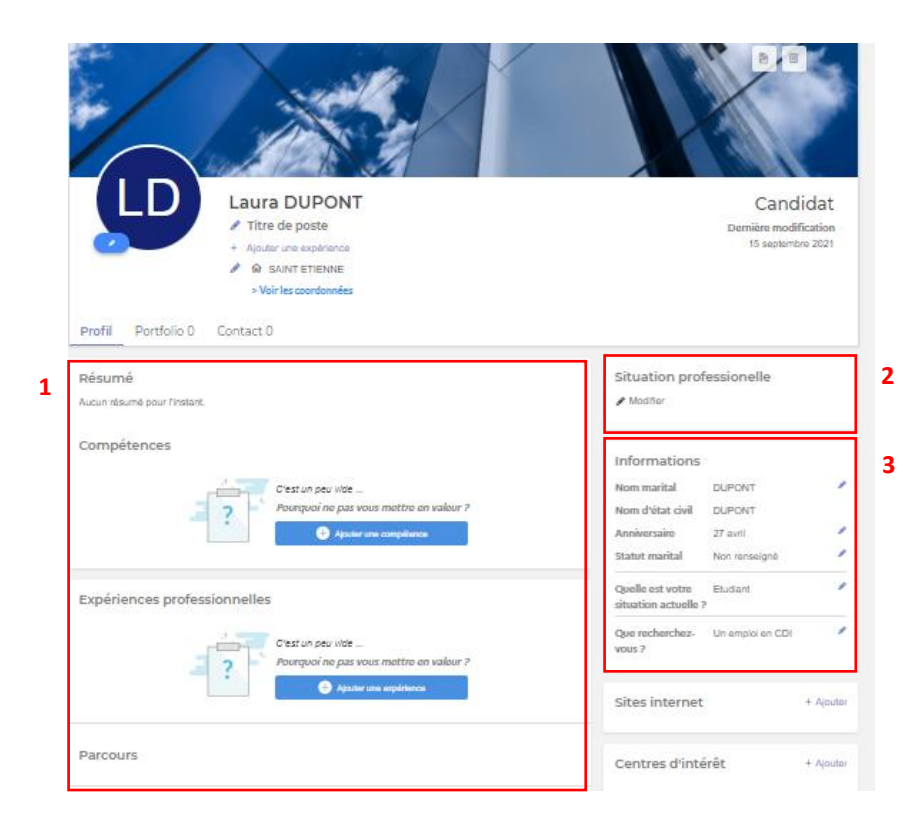

# 3<sup>ème</sup> étape : Découvrez les offres et proposez des entretiens

Préparez vos candidatures, suivez les offres disponibles et proposez des entretiens

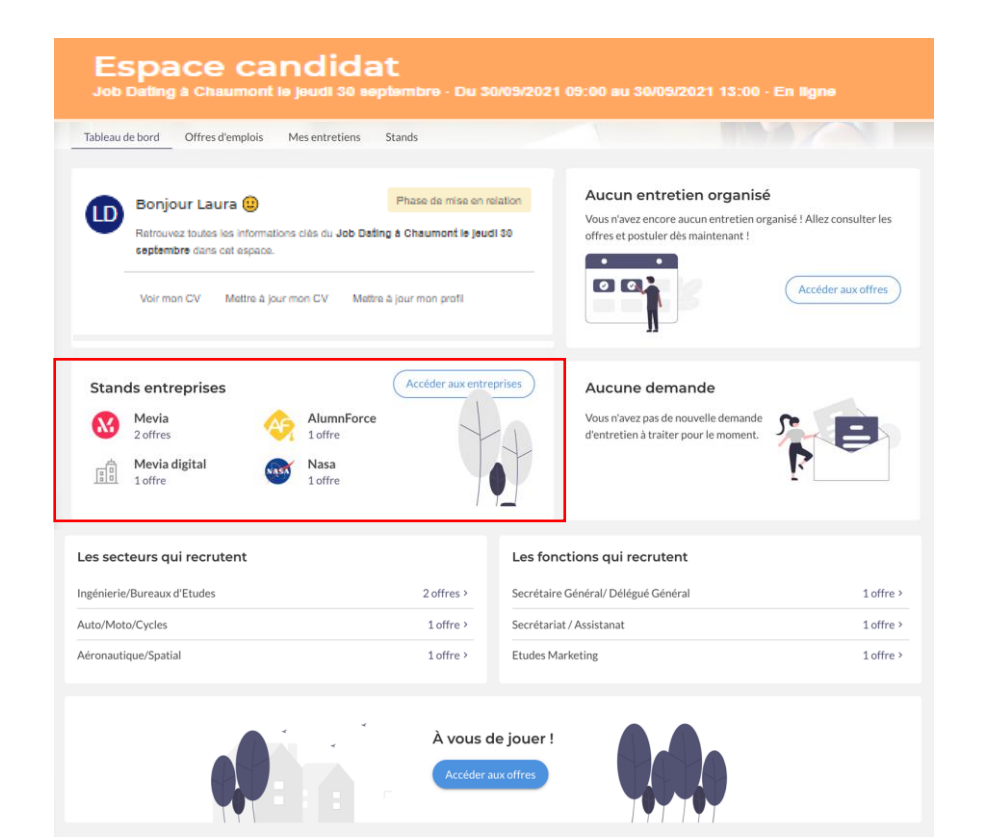

Vous avez complétez votre profil ? Vous êtes prêt pour **postuler aux offres disponibles** 

Vous trouverez alors sur votre **Tableau de bord** un espace réservé aux candidatures effectuées, et aux demandes d'entretien de la part des recruteurs

Vous pouvez également voir les **secteurs et fonctions qui recrutent le plus** 

Pour consulter les offres qui vous **intéressent**, **c**liquez sur les stands entreprises

Vous pouvez postuler à plusieurs offres et rencontrer autant d'entreprises qui vous intéressent

## 3<sup>ème</sup> étape : Découvrez les offres et proposez des entretiens

Lorsque vous cliquez sur l'entreprise : vous arrivez sur son stand

plusieurs choix s'offrent à vous :

- l'offre proposée par l'entreprise vous intéresse ? Cliquez sur l'annonce et postulez
- L'entreprise vous intéresse mais n'a pas d'offre correspondant à votre profil ? Réserver un entretien libre afin d'échanger avec un recruteur le jour du jobdating

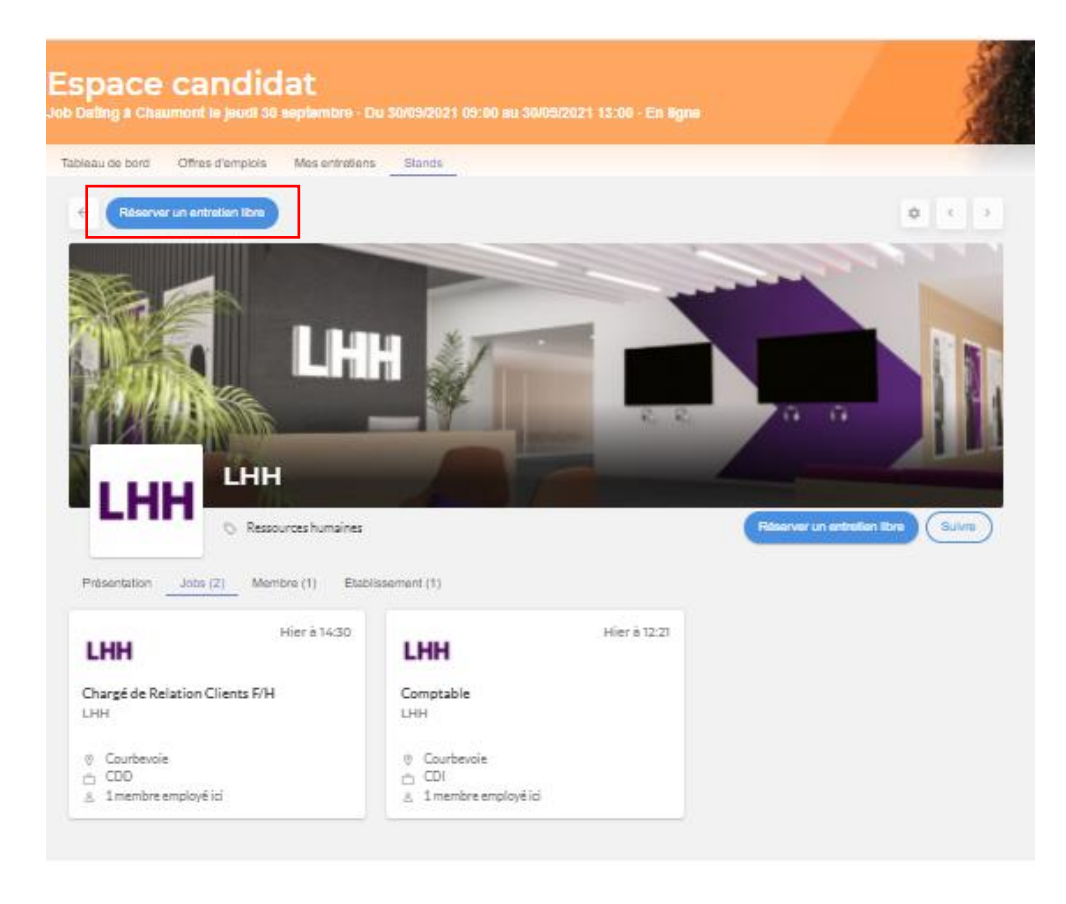

# 3<sup>ème</sup> étape : Postulez et s'inscrire aux entretiens

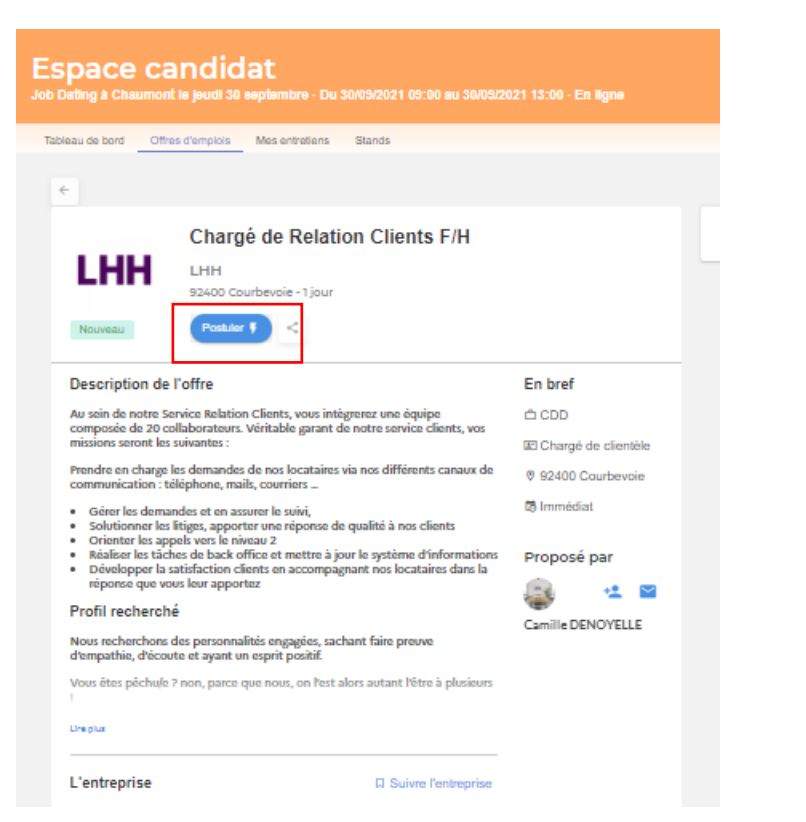

Pour postuler aux offres, il vous suffit de cliquer sur "**Postuler**" sous le titre de l'offre. Le CV téléchargé lors de la phase de préparation sera **automatiquement récupéré**, vous avez la possibilité de le modifier selon l'offre si nécessaire.

Les **créneaux disponibles pour un entretien** seront affichés, et vous pourrez sélectionner celui qui vous convient le mieux.

Si aucun créneau n'est disponible, vous pouvez tout de même **postuler à l'offre** : le recruteur sera notifié et pourra revenir lui même vers vous.

Un recruteur a la possibilité, si votre candidature ne lui convient pas, de **décliner votre demande d'entretien**. Si c'est le cas, vous recevrez une notification

Lorsque vos entretiens sont définis, vous serez prêt à les réaliser le **jour J** 

# 4<sup>ème</sup> étape : c'est le jour J : Rencontrez les recruteurs et réalisez vos entretiens

1. Votre jobdating se passe en présentiel ? Rdv sur place le jour J pour réaliser vos entretiens programmés

2. Votre Jobdating se déroule en distanciel : suivez la démarche ci dessous

| Tableau de bord Offres d'emplois Mes entretiens Stands                         |      |              |         |         |        |        |         |  |  |
|--------------------------------------------------------------------------------|------|--------------|---------|---------|--------|--------|---------|--|--|
| Mes entretiens du forum entreprises                                            |      |              |         |         |        |        |         |  |  |
| Q. Nom, Prénom, Offre                                                          |      |              |         |         |        |        |         |  |  |
| Confirmé 1 Ils souhaitent vous rencontrer 0 En attente de créneaux 1 Décliné 0 | Janv | Janvier 2021 |         |         |        |        | < >     |  |  |
| /endredi 11 décembre (1 entretien)                                             |      | м            | м       |         | v      | c      | D       |  |  |
| 10:00 - 10:30 🖾 Visioconférence                                                |      | 141          | 1*1     | ,       | *      | 5      | D       |  |  |
| Elon Musk<br>Tesla                                                             | 28   | 29           | 30<br>6 | 31<br>7 | 1<br>8 | 2<br>9 | 3<br>10 |  |  |
| Candidature à Conseiller commercial online - Virtual Tesla Advisor (h/f)       | 11   | 12           | 13      | 14      | 15     | 16     | 17      |  |  |
|                                                                                | 18   | 19           | 20      | 21      | 22     | 23     | 24      |  |  |
|                                                                                | 25   | 26           | 27      | 28      | 29     | 30     | 31      |  |  |

- Dans l'onglet "Mes entretiens", vous trouverez la totalité de vos entretiens et pourrez accéder directement au lien de visio-conférence
- Vous pouvez également communiquer par message et proposer un autre outil de visio qui vous convient davantage
- Pour supprimer un entretien "Confirmé", seul le recruteur peut effectuer la manipulation. Ainsi, il faut lui envoyer un message lui expliquant la raison de votre annulation. Il pourra ensuite supprimer l'entretien.

Le forum est terminé, les entretiens sont clôturés.

Vous avez tout de même la possibilité de consulter la liste des offres d'emploi afin de finaliser vos recherches.

Nous vous remercions de votre participation !

Un questionnaire de satisfaction vous sera envoyé  $\geq$ très prochainement, n'hésitez pas à nous faire part de vos retours.

ET DE L'INSERTION Epshit Externit

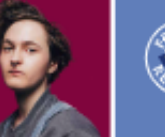

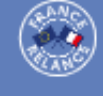

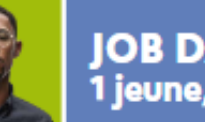

JOB DATING 1 jeune, 1 solution

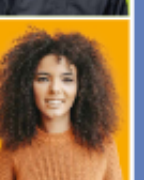

Vous cherchez un emploi, un stage, un apprentissage près de chez vous?

Les entreprises viennent à votre rencontre

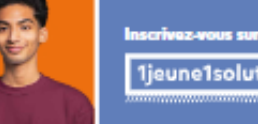

1jeune1solution.gouv.fr

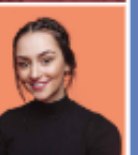